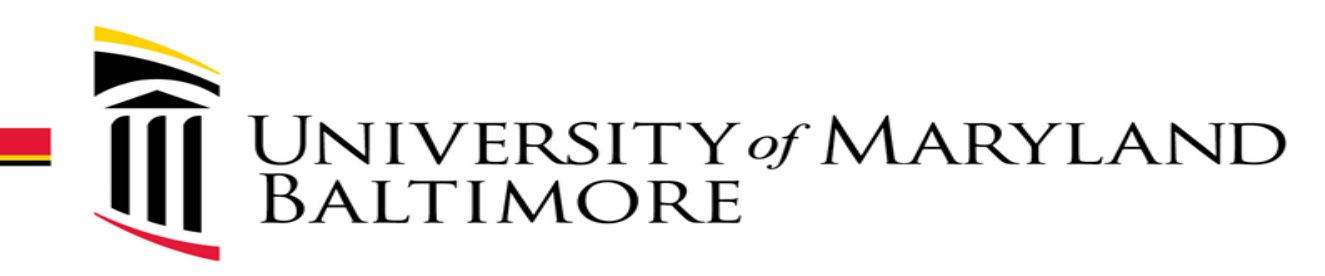

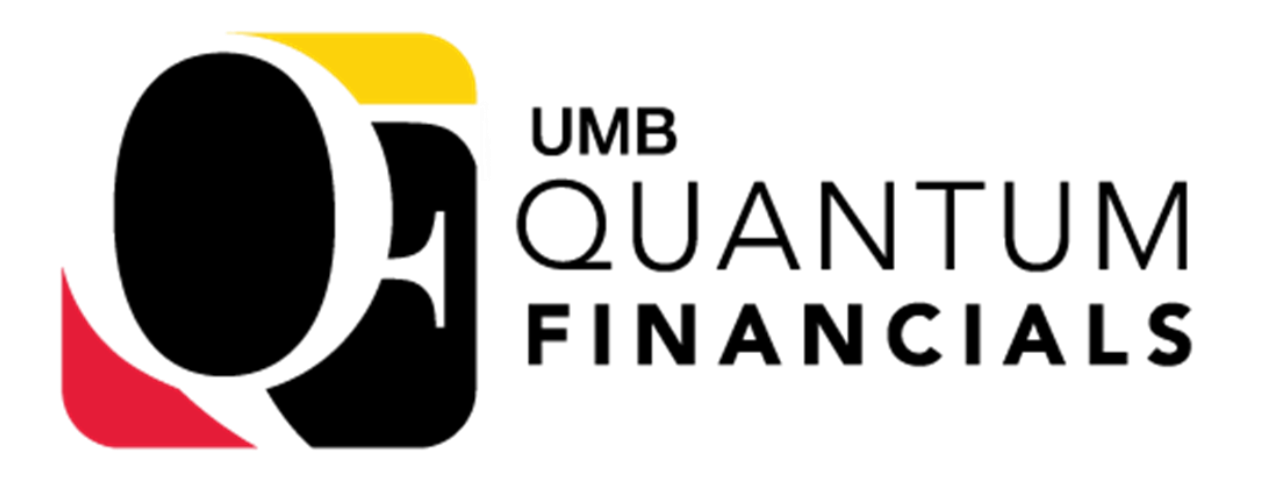

# eUMB HRMS Modifications: Commitment Accounting

# Agenda

- What is Quantum Financials?
- What's changing in eUMB HRMS?
- Highlights: Quantum Chart of Accounts
- Preview CA-related Modifications
- What you can do now to prepare
- Resources

### As We Get Started...

- Today is a preview of coming changes, not training
- We will focus on Commitment Accounting
- Goal: Increase information, decrease anxiety

# What Is Quantum Replacing?

- eUMB Financials
  - Procurement (requisitions, purchase orders, PCard reallocation)
  - Financial Management
  - Post Award Grant Management
  - Inbound/Outbound Integrations
- Budget Preparation Module
- RAVEN
  - All RAVEN pages

## **Quantum Financials Includes...**

- Quantum Financials
- Quantum Analytics
- Quantum Planning & Budgeting
- A NEW Chart of Accounts
  - replaces eUMB Financials chart of accounts

## What's Not Changing in eUMB HRMS?

- eUMB HRMS is not being replaced
- eUMB HRMS roles remain the same
- Funding Summary Report

# What Is Changing in eUMB HRMS?

- Rule of Thumb: "If it cites an eUMB chartstring or chartfield, it's changing."
  - Commitment Accounting pages, reports, queries, inquire page
- Combo Code numbering
- Use of Project ID
- FY16 to Go Live: transactions converted to Quantum Chart of Accounts

# **Highlights: Quantum Chart of Accounts**

- Project ID exists for Sponsored sources of funding
- Project ID replaced by combination of fields for Non-sponsored sources of funding
- School & Department representatives have been working on COA since November 2018

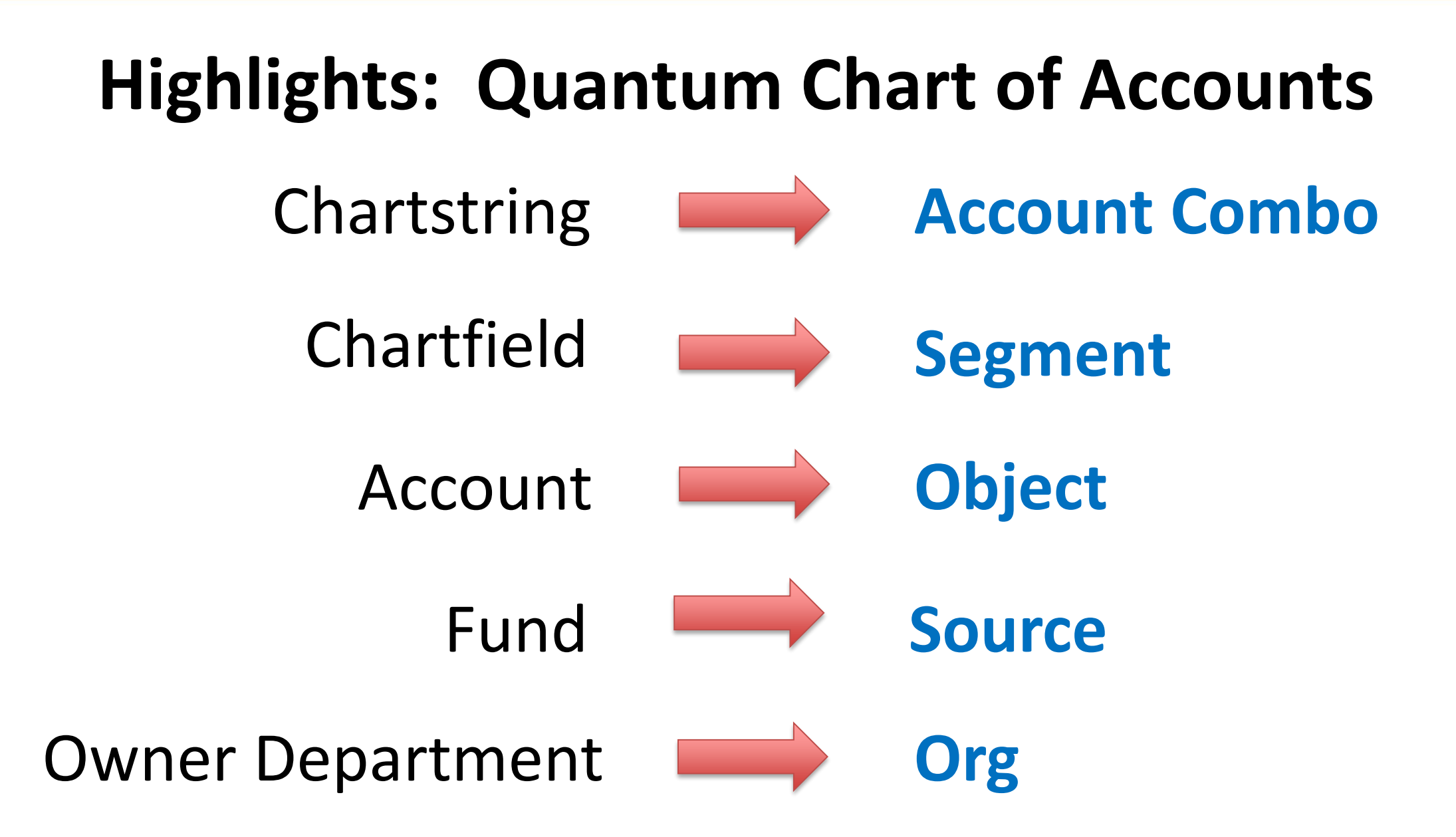

# **Highlight: NEW Segments**

- Activity and Purpose segments defined by UMB at University/School/Department level
- Used to segregate and/or aggregate different activities for budget or other tracking purposes when they fall within a unique combination of Source, Org, and Function
- Use may vary
- Refer to HRMS/Quantum Crosswalk query to see your area's use of these segments

## **PREVIEW: CA-related Modifications**

- EFP Inquiry results page
- UMB Paycheck/Distributions page
- Bonus Addition: Crosswalk Query in eUMB HRMS
- EFP Entry page
- PCD Setup / PCD Sample

### SAMPLE EFP Inquiry Results Page (1 of 2)

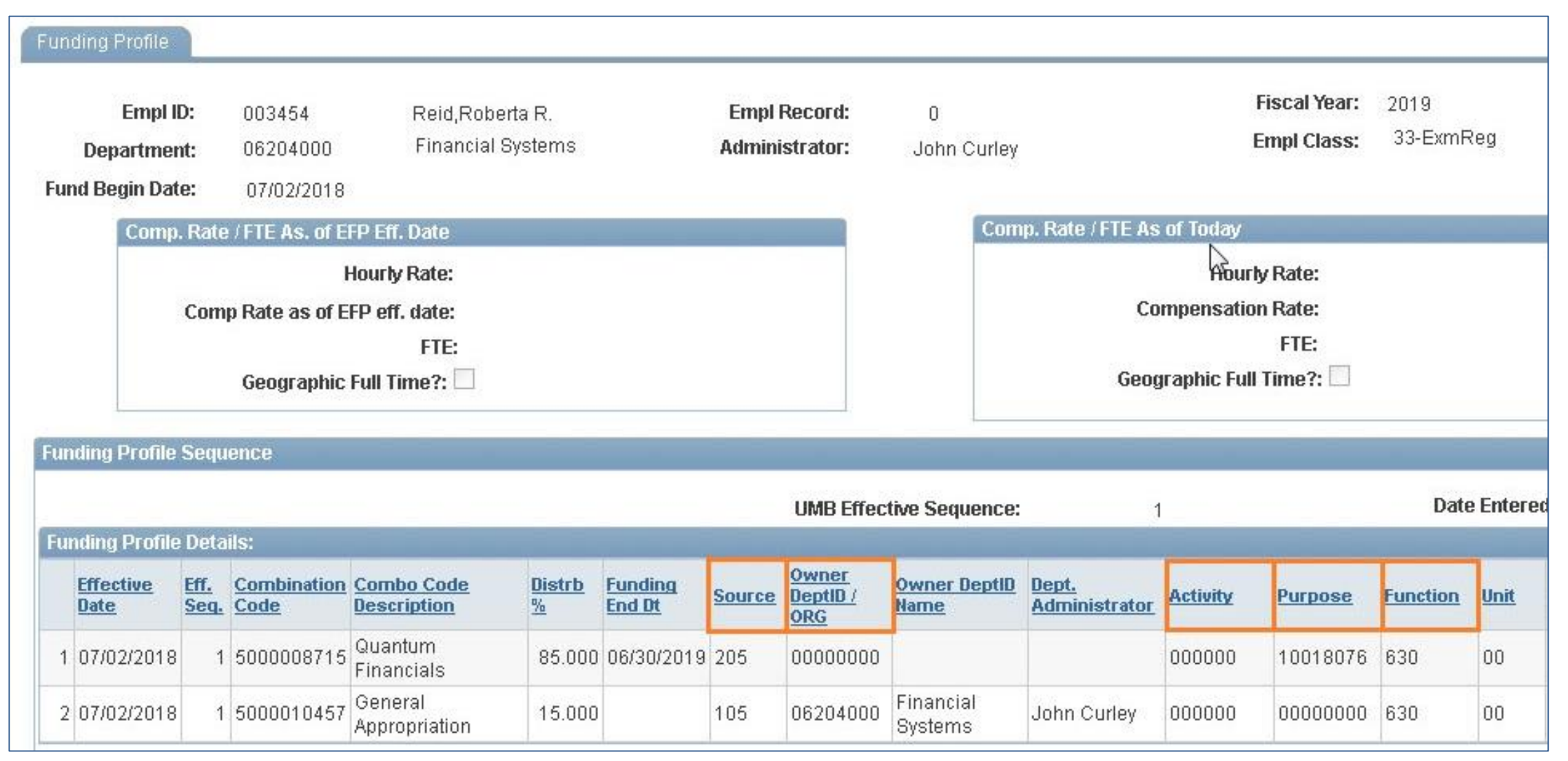

#### SAMPLE EFP Inquiry Results Page (2 of 2)

|                   |                          |                                          |             |             |                           |                  |                                            |                 | e a Marca D                                                                     |
|-------------------|--------------------------|------------------------------------------|-------------|-------------|---------------------------|------------------|--------------------------------------------|-----------------|---------------------------------------------------------------------------------|
|                   |                          |                                          |             |             |                           |                  |                                            | Find   View All | First 🚺 1 of 2 🚺                                                                |
| nter              | ed:                      | )4/17/2019                               | 12          |             |                           |                  |                                            | Find   View All | First Cl 1 of 2                                                                 |
| nter              | ed:                      | 0ward                                    |             |             |                           |                  | <u>Personalize   Find</u>                  | Find   View All | First 1 of 2                                                                    |
| nter<br>nit       | ed:<br>Project ID        | )4/17/2019<br>Award<br>Funding<br>Source | Proj<br>Mar | Mgr<br>Name | <u>Proj Begin</u><br>Date | Proj End<br>Date | <u>Personalize   Find</u>                  | Find   View All | First KI 1 of 2 D<br>KI 1-2 of 2 DI Las<br>** BW Dist. as of<br>SYSDATE         |
| ntero<br>nit<br>0 | ed:<br><u>Project ID</u> | 04/17/2019<br>Award<br>Funding<br>Source | Proj<br>Mgr | Mgr<br>Name | <u>Proj Begin</u><br>Date | Proj End<br>Date | Personalize   Find<br>% FTE Dist.<br>0.850 | Find   View All | First I 1 of 2 D<br>I 1-2 of 2 D Les<br>** BW Dist. as of<br>SYSDATE<br>Today's |

#### **SAMPLE EFP Entry Page**

| Department:       12400000       SOP Pharm Hith Srv Rsch         Administrator:       [Administrator Name]         Fiscal Year:       2019         Marked for Deletion       Recycled       Process Retro Indicator                                                                                                    | Workflow     Override Funding Profiles       Action:     Approve     *Override Option:       Status:     Pending       Instance:     NO OVERRIDE       Processed: |
|----------------------------------------------------------------------------------------------------|----------------------------------------------------------------------------------------------------|
| Empl ID:     [Employee ID and Name]     Empl       —     Record:       Funding Begin Date:     06/01/2019                                                                                                    | 0 Empl Class: 02-FcNT/TT                                                                                                    |
| FTE     Compensation       FTE:     1.000000       Hourly Rate:     46       Geographic Full Time?:     Compensation Rate:     3758                                                                                                    | Get Funding Profile<br>086301<br>004192<br>Go to EFP Inquire Page                                                                                                 |
| Funding Profiles                                                                                                    | Find   View All First 🚺 1 of 1 🖸 La                                                                                                    |
| *Combo Code Status:                                                                                                    | HCM Funding Type:                                                                                                    |
| Broinet Manager                                                                                                    | Source:                                                                                                    |
| Owner Org                                                                                                    | Activity:                                                                                                    |
| Administrator:<br>Funding Begin Date: 06/01/2019                                                                                                    | Purpose:<br>Function:                                                                                                    |
| Funding End Date:   Image: Compare the second second sec | Unit.                                                                                                    |
| Pi wook/w Pater                                                                                                    |                                                                                                    |

### **SAMPLE Payroll Charges Detail Setup Page**

| control ID: PCD_1                                                                                                    | Report Manager Process Monitor Run                                                              |
|----------------------------------------------------------------------------------------------------|-------------------------------------------------------------------------------------------------|
| t Parameters                                                                                                    |                                                                                                 |
| eriod Selection Criteria                                                                                                    |                                                                                                 |
| Pay Period                                                                                                    | Accounting Period[YYYY/MM mm=01=July]                                                           |
| From Pay Run ID: 18-01 Q 07/01/201                                                                                                 | 7 From Accounting Period: /                                                                     |
| To Pay Run Id: 18-27 Q 06/30/201                                                                                                   | 8 To Accounting Period: /                                                                       |
| eport To Be Produced by:                                                                                                    |                                                                                                 |
| Employee                                                                                                    | 🔘 Combo Code                                                                                    |
| Empl. Report To Be Sorted By:                                                                                                    | Acct Report To Be Sorted By:                                                                    |
| <ul> <li>Proj ID/ComboCD/Acct/ Pay Perio</li> <li>Pay Period/ProjID/ComboCD/Acc</li> <li>Acct/ProjID/ComboCD/Pay Period</li> </ul> | od Employee/Proj ID/ComboCD/Acct/Pay Period<br>ct Pay Period/Empl ID/Proj ID/Combo CD/Acct<br>d |
| ata Selection Criteria                                                                                                    |                                                                                                 |
| Empl ID: Q Dept ID                                                                                                    | combo Code:                                                                                     |
|                                                                                                    | Project:                                                                                        |
| ownload File                                                                                                    |                                                                                                 |
|                                                                                                    |                                                                                                 |

#### **SAMPLE Payroll Charges Detail Report**

| eUM-USER: 0034<br>Report ID: UN | 454<br>MRPR1          | 83          | I         |                                    |                  | University of Maryland<br>UMB PAYROLL CHARGES DETAIL REPORT FOR EMPLID = 003454<br>For Pay Periods: 19-01 TO 19-27 [Date Range: 01-JUL-2018 TO 30-JUN-2019] |                       |                |                  |                      |                |                |                |            | 0<br>/2019<br>:41                          |
|---------------------------------|-----------------------|-------------|-----------|------------------------------------|------------------|----------------------------------------------------------------------------------------------------|-----------------------|----------------|------------------|----------------------|----------------|----------------|----------------|------------|--------------------------------------------|
| PayEndDT Run<br>PI              | nID<br>PRD            | FY          | ProjID    | ComboCD                            | ACCT             | GROSS<br>SALARY                                                                                                    | CALCED.<br>Fringe AMT | FICA<br>[2725] | HEALTH<br>[2710] | H.SCHG /<br>[2711] / | OPEB<br>[2712] | RETIRMT [ACCT] | UNEMPMT [ACCT] | SRA [ACCT] | R ProjOwner<br>D DEPTID [~]<br>= ========= |
| DeptId: 06204<br>07-07-18 19-0  | <b>4000</b> 1<br>D1 2 | EMPL        | OYEE: Re: | <b>id,Roberta R.</b><br>5000008715 | [ID/Rcd:<br>1013 | 003454/0]                                                                                                    |                       |                |                  |                      |                |                |                |            | Y 06204000**                               |
|                                 | 2<br>-<br>P           | 019<br>ay P | eriod To  | 5000010457<br>tal:                 | 1013             |                                                                                                    |                       |                |                  |                      |                |                |                |            | ¥                                          |

#### SAMPLE Payroll Charges Detail Report (Left side detail)

| eUM-USER: 003454<br>Report ID: UMRPR183 I |                            |                     |         |                 |                  | University of Maryland<br>UMB PAYROLL CHARGES DETAIL REPORT FOR EMPLID = 003454<br>For Pay Periods: 19-01 TO 19-27 [Date Range: 01-JUL-2018 TO 30-JUN-2019] |                       |                |                  |                      |                |         |      |  |
|-------------------------------------------|----------------------------|---------------------|---------|-----------------|------------------|----------------------------------------------------------------------------------------------------|-----------------------|----------------|------------------|----------------------|----------------|---------|------|--|
| PayEndDT                                  | RunID<br>PPRD              | FΥ                  | Projl   | ID ComboCD      | ACCT             | GROSS<br>SALARY                                                                                                    | CALCED.<br>Fringe AMT | FICA<br>[2725] | HEALTH<br>[2710] | н.scнg /<br>[2711] / | OPEB<br>[2712] | RETIRMT | [ACC |  |
| <b>DeptId: 0</b>                          | ======<br>620400(<br>19-01 | <b>EMPI</b><br>2019 | .0YEE : | Reid,Roberta R. | [ID/Rcd:<br>1013 | 003454/0]                                                                                                    |                       | =======        |                  |                      |                |         |      |  |
| 01 01 10                                  |                            | 2019                |         | 5000010457      | 1013             |                                                                                                    |                       |                |                  |                      |                |         |      |  |
|                                           |                            | Pay I               | eriod   | Total:          |                  |                                                                                                    |                       |                |                  |                      |                |         |      |  |

### **SAMPLE UMB Paycheck Distributions Page**

| Emp                    | ployee                 | e Earni         | ings and F              | ringes         |           |                     |            |              |                         |                        |                            |               |                         |             |                       |            |
|------------------------|------------------------|-----------------|-------------------------|----------------|-----------|---------------------|------------|--------------|-------------------------|------------------------|----------------------------|---------------|-------------------------|-------------|-----------------------|------------|
| Emp                    | ol ID:                 |                 | 003454                  |                | R         | eid,Rober           | ta R.      |              |                         | Regular                |                            |               |                         |             |                       |            |
| Com                    | pany:                  |                 | UMB                     |                | Ear       | nings:              |            |              | Empl Record:            | 0                      | Off Cyc                    | :le ?: 🗌      |                         |             |                       |            |
| Pay                    | Group                  | oup: EFY Taxes: |                         |                |           | Form ID:            | UMB01A     | Correc       | cted: 🗌                 |                        |                            |               |                         |             |                       |            |
| Pay I<br>Page<br>Line: | End D<br>9:<br>:       | ate:            | 12/22/2)<br>58<br>5     | 018            | De<br>Net | ductions:<br>t Pay: |            |              | Check Nbr:<br>Check Dt; | 89899056<br>12/28/2018 |                            |               |                         |             |                       |            |
| Pay                    | / Earn                 | ings            |                         |                |           |                     |            |              |                         |                        |                            | Pers          | onalize   Find   🗗      | al   🛗 F    | irst 🛙 1-3            | of 3 DI La |
| Add<br>∉               | l Earn<br>Begi<br>Date | ings<br>n       | Earnings<br>End<br>Date | <u>E</u>       | ncd       |                     |            | <u>Hours</u> | <u>Earnings</u>         | Hourly<br>Rate         | <u>FLSA</u><br><u>Rate</u> | <u>Deptid</u> | Combo Code              | <u>FICA</u> | <u>Tax</u><br>Periods | TL Source  |
|                        | 12/0                   | 9/18            | 12/22/18                | R              | GS        | Regular             | Salaried   | 80.00        |                         |                        |                            | 06204000      |                         | Subject     | 1                     |            |
| 1                      | 11/2                   | 5/18            | 12/08/18                | R              | GS        | Regular             | Salaried   | -8.00        |                         |                        |                            | 06204000      |                         | Subject     | 1                     | TL Record  |
| 1                      | 11/2                   | 5/18            | 12/08/18                | н              | LS        | Holiday :           | Salaried   | 8.00         |                         |                        |                            | 06204000      |                         |             |                       | TL Record  |
| Ear                    | nings                  | Distri          | bution                  |                |           |                     |            |              |                         | Persona                | alize   Find   🖟           | al   🛗 First  | KI 1-4 of 4 DI          | Last        |                       |            |
| ErnC                   | <u>2d</u>              | Earn:<br>Date   | s End                   | Fiscal<br>/ear | A         | lectg<br>Period     | Combo Code | 1            | <u>Object</u>           | Amount                 | Dept                       |               | npl BR<br>:d# Pay End I | /DR<br>Date |                       |            |
| HLS                    | }                      | 12/0            | 8/18                    | 2019           | 6         | )                   | 5000008715 |              | 1013                    |                        | 062040                     | 00            | 0                       |             |                       |            |
| HLS                    | }                      | 12/0            | 8/18                    | 2019           | 6         | j                   | 5000010457 |              | 1013                    |                        | 062040                     | 00            | 0                       |             |                       |            |
| RGS                    | 3                      | 12/2            | 2/18                    | 2019           | 6         | i .                 | 5000008715 |              | 1013                    |                        | 062040                     | 00            | 0                       |             |                       |            |
| RGS                    | 3                      | 12/2            | 2/18                    | 2019           | 6         | j                   | 5000010457 |              | 1013                    |                        | 062040                     | 00            | 0                       |             |                       |            |

#### **Bonus Addition: Crosswalk Query/eUMB HRMS**

#### UMB\_CA\_QTM\_CROSSWALK - Cross walk for COA Quantum

| DeptID Like (Use %):         | 13% |                                      |
|------------------------------|-----|--------------------------------------|
| Project ID Like (Use %):     | %   | TIP: Enter % or data in ALL prompts. |
| Old Combo Code Like (Use %): | %   |                                      |

View Results eUMB Chartfields

|  | Combo D<br>Type | Dept<br>ID | ept PCBU | Project<br>ID | Project<br>Name | Fund Program | Start<br>Date | End<br>Date |  |
|--|-----------------|------------|----------|---------------|-----------------|--------------|---------------|-------------|--|
|--|-----------------|------------|----------|---------------|-----------------|--------------|---------------|-------------|--|

#### Quantum Segments

| Statue | QF     | QF  | QF       | QF      | QF       | QF   | QF     | QF        | QF PPM Project | Contract | Activity | Billing | Funding | Funding |
|--------|--------|-----|----------|---------|----------|------|--------|-----------|----------------|----------|----------|---------|---------|---------|
| Status | Source | Org | Activity | Purpose | Function | Unit | Future | InterFund | ID             | Number   | Туре     | Method  | Туре    | Source  |

#### Old/New Combo Codes

## What You Can Do Now To Prepare

- June 4: Participate in Quantum Town Hall on June 4
- <u>This Summer</u>: Attend the Chart of Accounts overview presentation
- <u>Now</u>: Run the crosswalk query in eUMB HRMS
- <u>Now</u>: Learn how your area has defined 'Activity' and 'Purpose'
  - Contact your Dean's Office or your area's Change Champion(s)

## What You Can Do Now To Prepare

- July: Watch for information on training & transition
- <u>Before October</u>: Consider updating forms containing

chartstrings or chartfields

#### Resources

- Quantum Financials Web: <u>https://www.umaryland.edu/quantum</u>
- HRMS/Quantum Crosswalk Query: UMB\_CA\_QTM\_CROSSWALK
- Subscribe to ELM Weekly: <u>https://elm.umaryland.edu/subscribe</u>
- Questions & favorite CA queries: <u>QuantumFinancials@umaryland.edu</u>

## **Questions?**

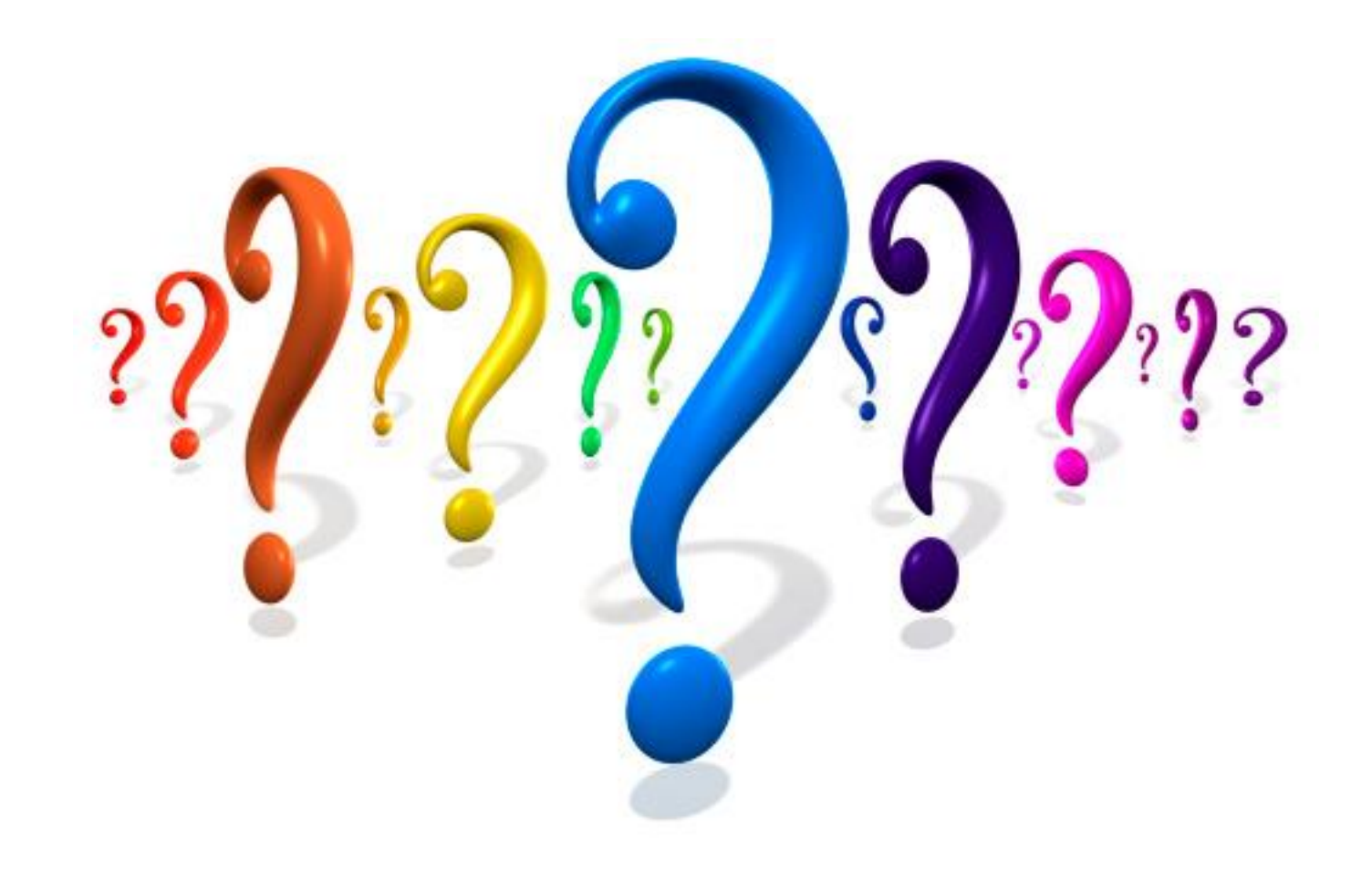